## THE SHIMOGA DISTRICT CO-OPERATIVE CENTRAL BANK LTD. SHIVAMOGGA

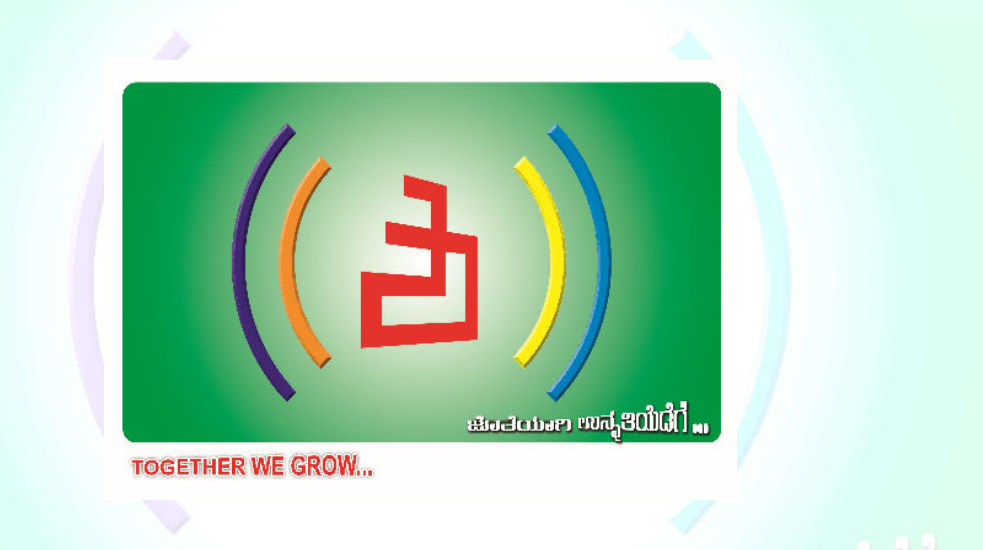

iineinine and 20060 ...

| 1.  | INTRODUCTION                       | .3  |
|-----|------------------------------------|-----|
| 2.  | OBJECTIVE                          | 3   |
| 3.  | MOBILE BANKING APPLICATION         | 3   |
| 4.  | CUSTOMER REGISTRATION & ACTIVATION | 4   |
| 5.  | PROFILE DETAILS                    | 4   |
| 6.  | VIEW ACCOUNT DETAILS               | . 5 |
| 7.  | OPENING FD/RD ACCOUNTS             | 8   |
| 8.  | MANAGE PAYEES                      | 10  |
| 9.  | FUND TRANSFER                      | 13  |
| 10. | REQUEST SERVICES                   | 16  |
| 11. | GENERAL INFORMATION                | 17  |
| 12. | CHANGE MOBILE PIN                  | 19  |
| 13. | HARDWARE AND SYSTEM SOFTWARE       | 19  |
| 15. | SECURITY FEATURES                  | 20  |
|     |                                    |     |

#### **1. INTRODUCTION**

The Mobile Banking is designed in such a way that user/customer can do all activities including registration, activation, account details / statement view, fund transfer, term deposit account opening etc. in the application in his/her mobile handset itself without the need to visit the branch. The following are the key benefits of mobile banking app that provides.

- Mobile Banking gives customers the ability to manage their money with confidence & convenience
- Customer has privilege to access his/her account details anytime & anywhere
- No cost & limit for customer to access his/her account
- Transform the banking experience
- Establish brand presence in Google Play stores

#### **2. OBJECTIVE**

This user guide is aimed to acquaint the customer in registering, activating and using Shimoga DCC Mobile Banking; the application based mobile Banking service launched by The Shimoga District Co-operative Central Bank Ltd.

### **3. MOBILE BANKING APPLICATION**

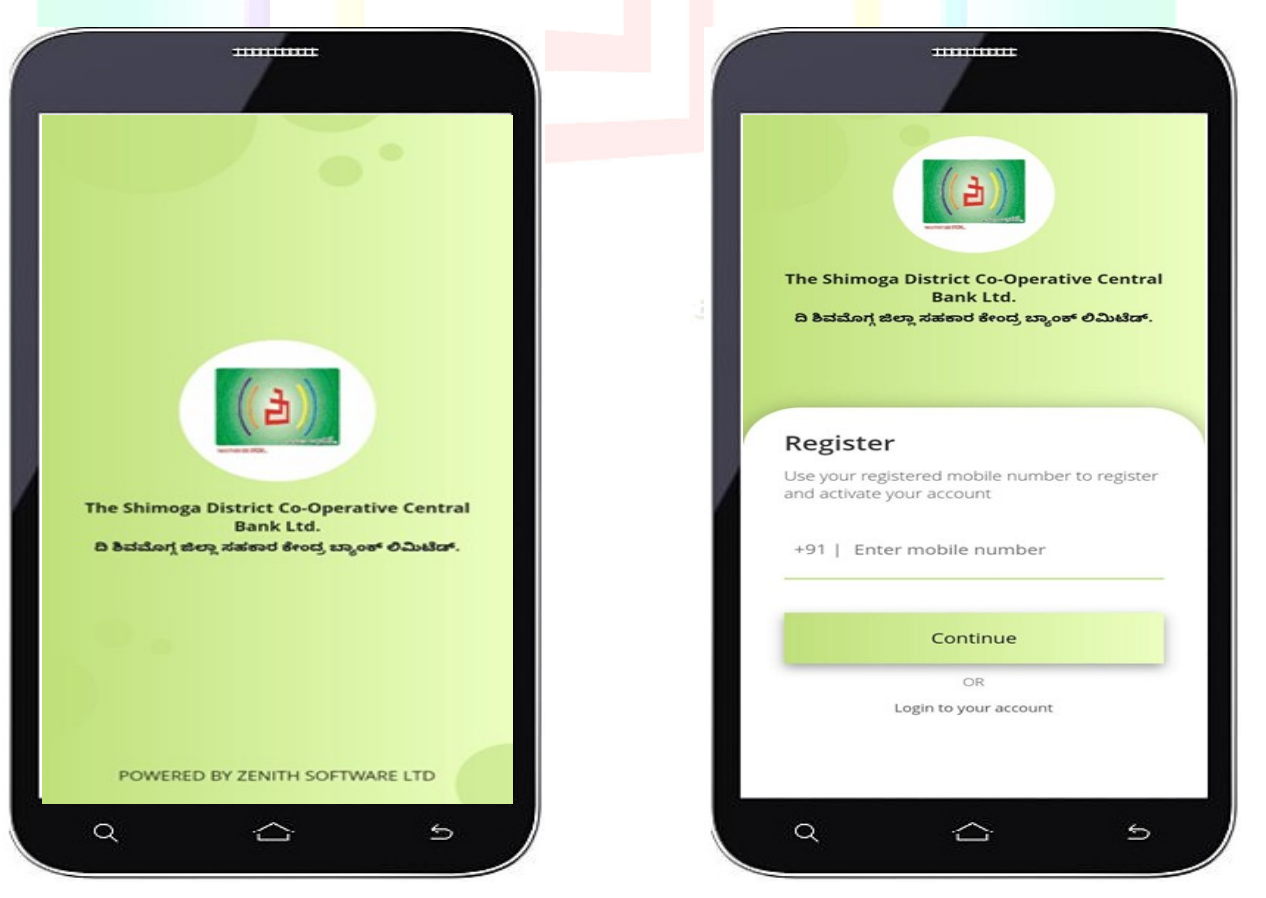

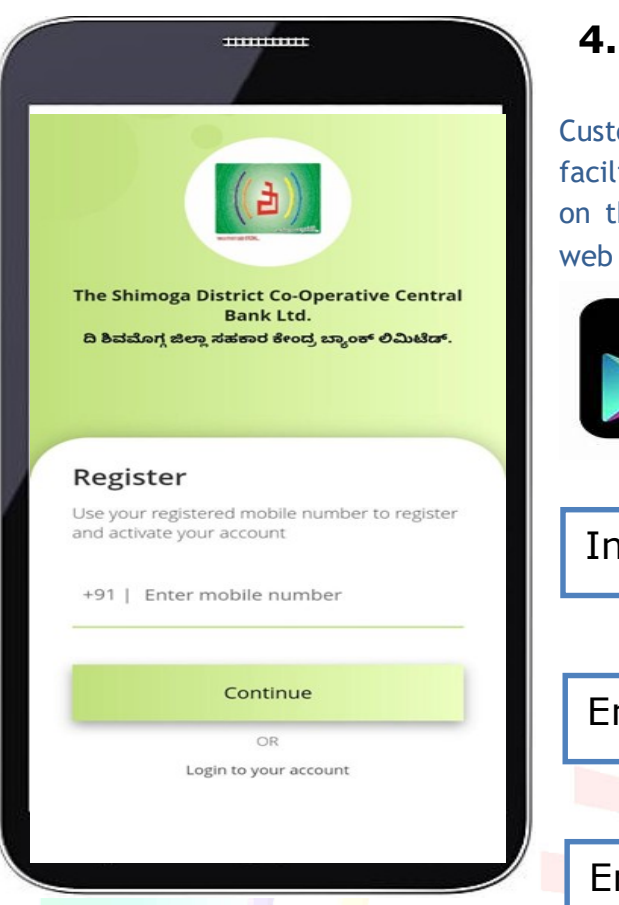

# 4. CUSTOMER REGISTRATION & ACTIVATION:

Customers having Smart Phone and Internet facility can download and install the application on the mobile using Google Play Store or bank web site (www.shimogadccbank.com)

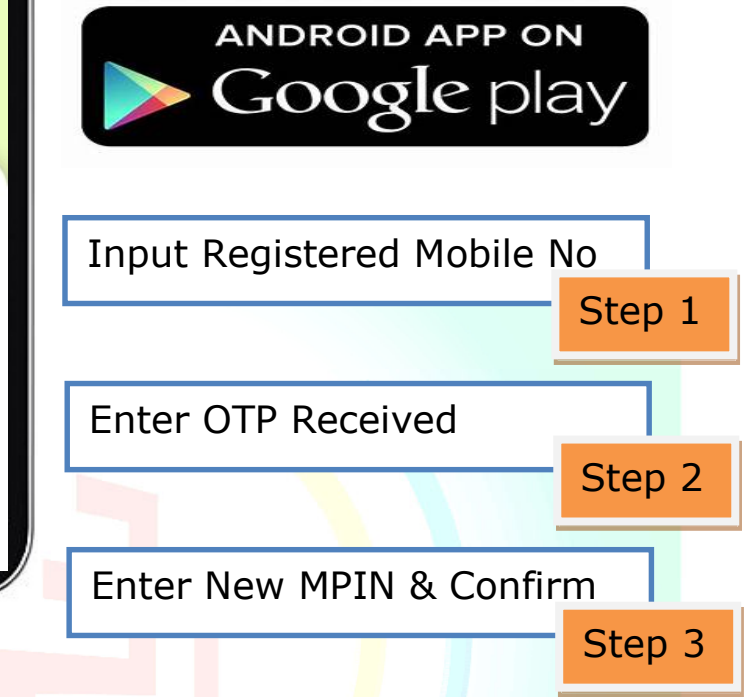

## **5. PROFILE DETAILS**

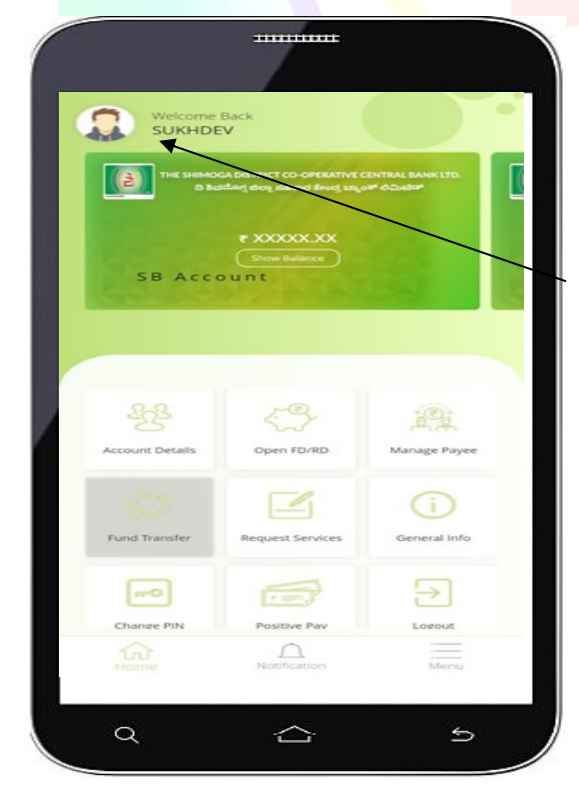

Customer can update his profile photo after successful login. Profile photo can be updated as when required by the customer. Customer can view his address, registered email id and his last login / access details.

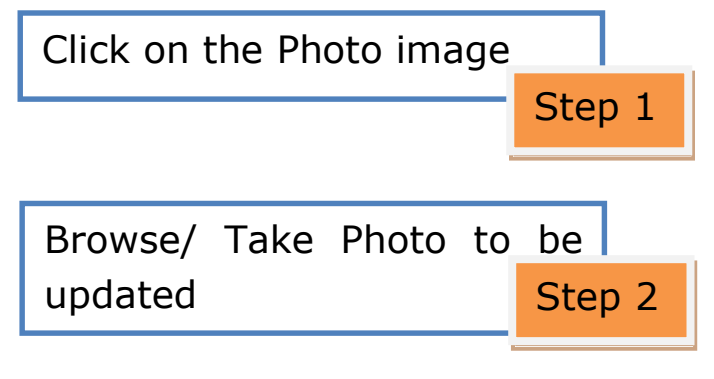

## **6. VIEW ACCOUNT DETAILS**

On customer login to the mobile app with his credentials, his accounts details can be viewed by clicking account details in homepage.

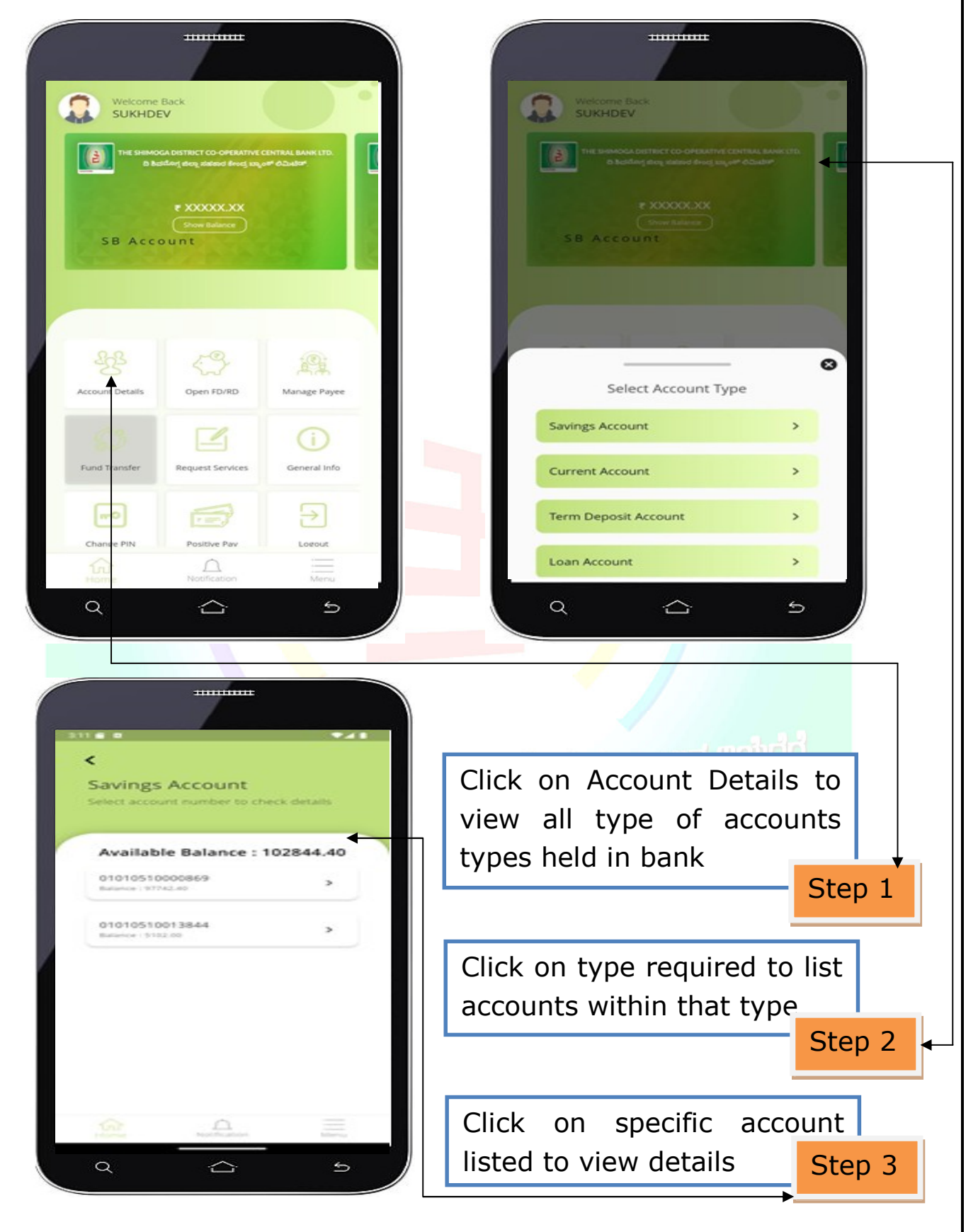

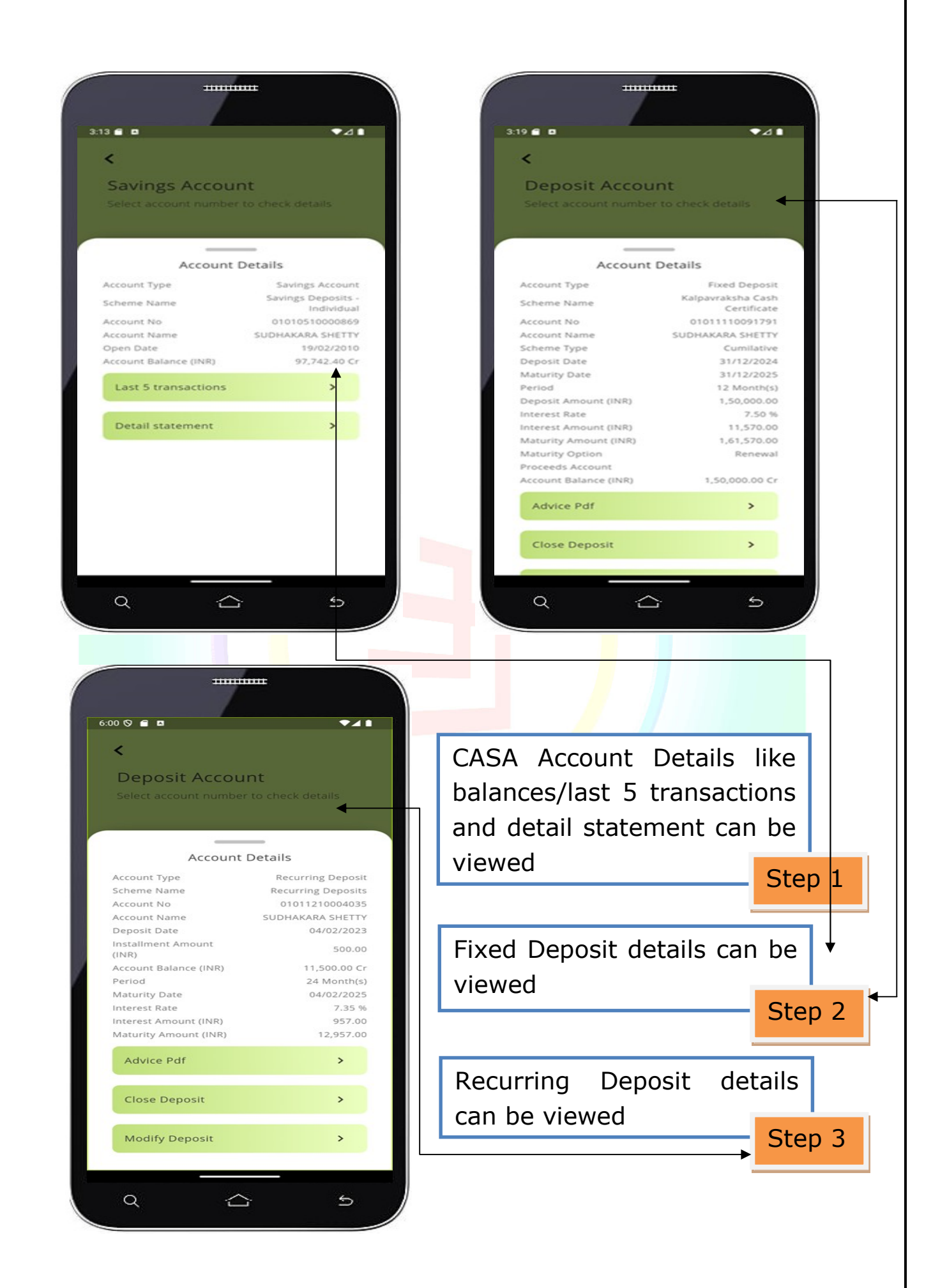

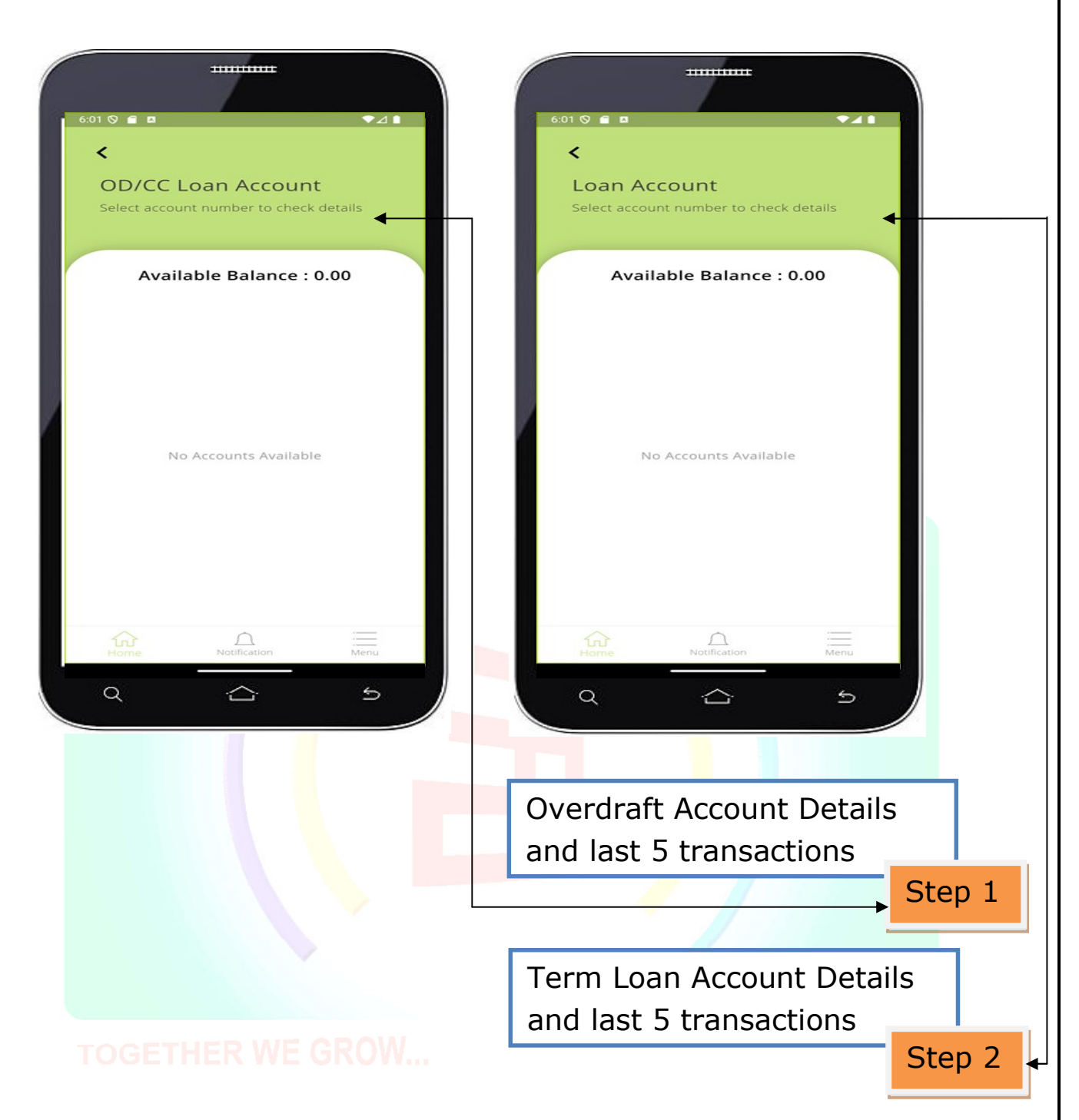

### 7. OPENING FD/RD ACCOUNTS

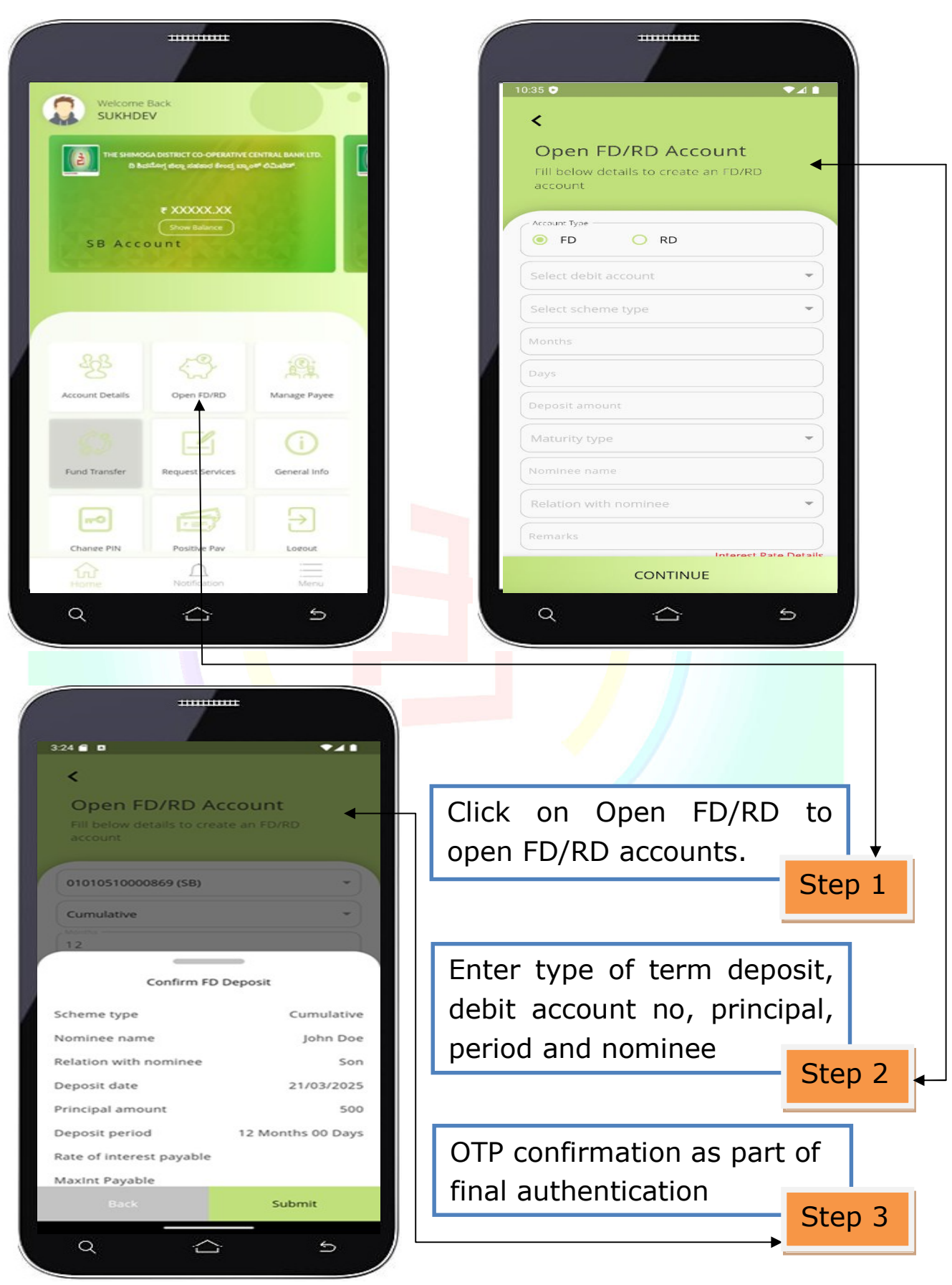

|                                                  | Open ED/RD Account                               |
|--------------------------------------------------|--------------------------------------------------|
| Fill below details to create an FD/RD<br>account | Fill below details to create an FD/RD<br>account |
| FD     RD                                        | Account Type<br>FD RD                            |
| Select debit account                             | 01010510000869 (SB) ~                            |
| Select scheme type                               | Cumulative                                       |
| Months                                           | (12)                                             |
| Days                                             | 00                                               |
| Deposit amount                                   | 500                                              |
| Maturity type                                    | Renewal                                          |
| Nominee name                                     | John Doe                                         |
| Relation with nominee                            | Son 👻                                            |
| Remarks                                          | Good                                             |
| CONTINUE                                         | CONTINUE                                         |
|                                                  |                                                  |
|                                                  |                                                  |
|                                                  | Click on Open FD/RD to                           |
|                                                  | open FD/RD accounts.                             |
|                                                  | Step                                             |
|                                                  | Enter RD account details                         |
|                                                  | like tenure marthly                              |
|                                                  | like tenure, monthly                             |
|                                                  | l installment amount etc.                        |

## 8. MANAGE PAYEES

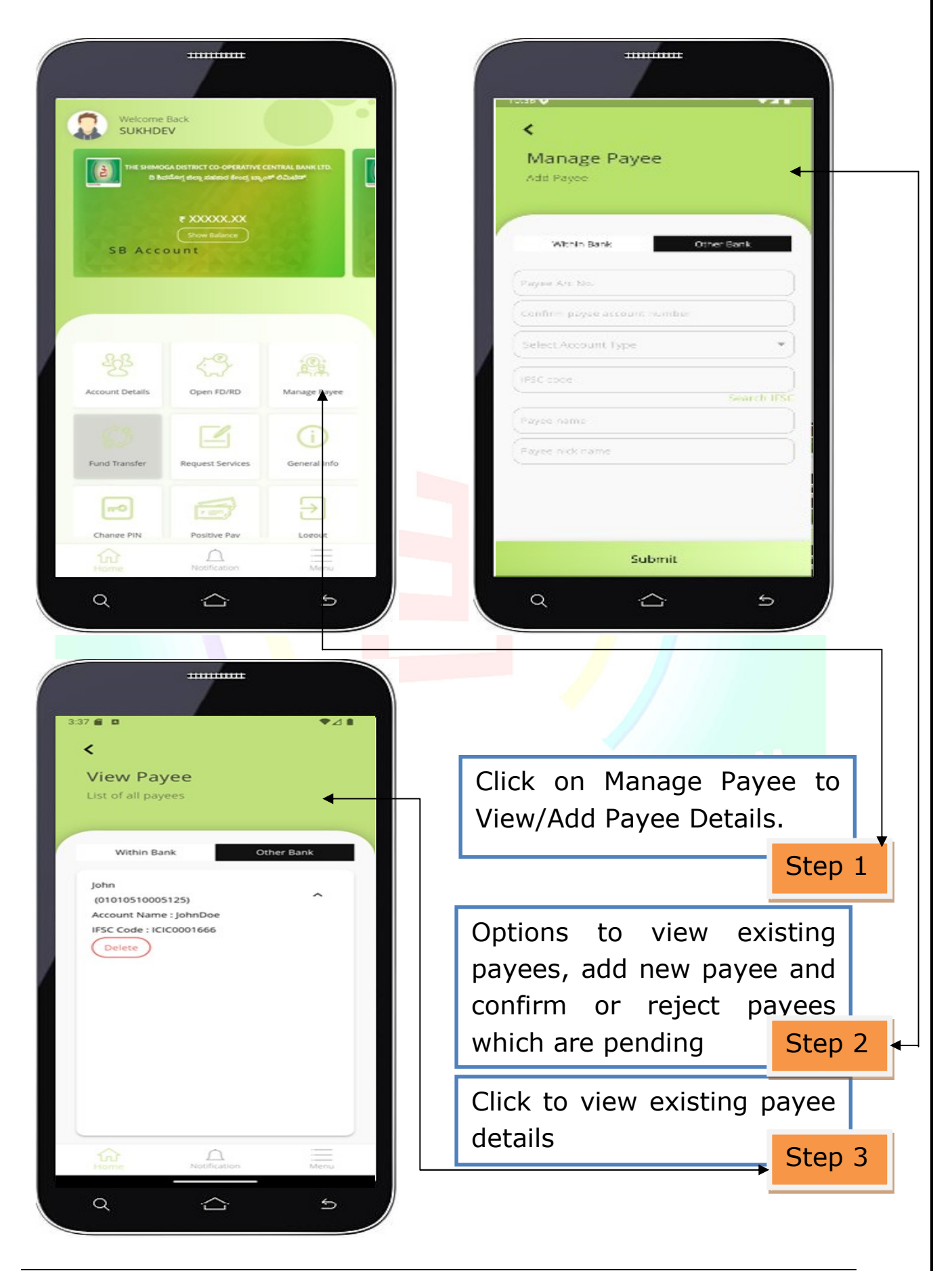

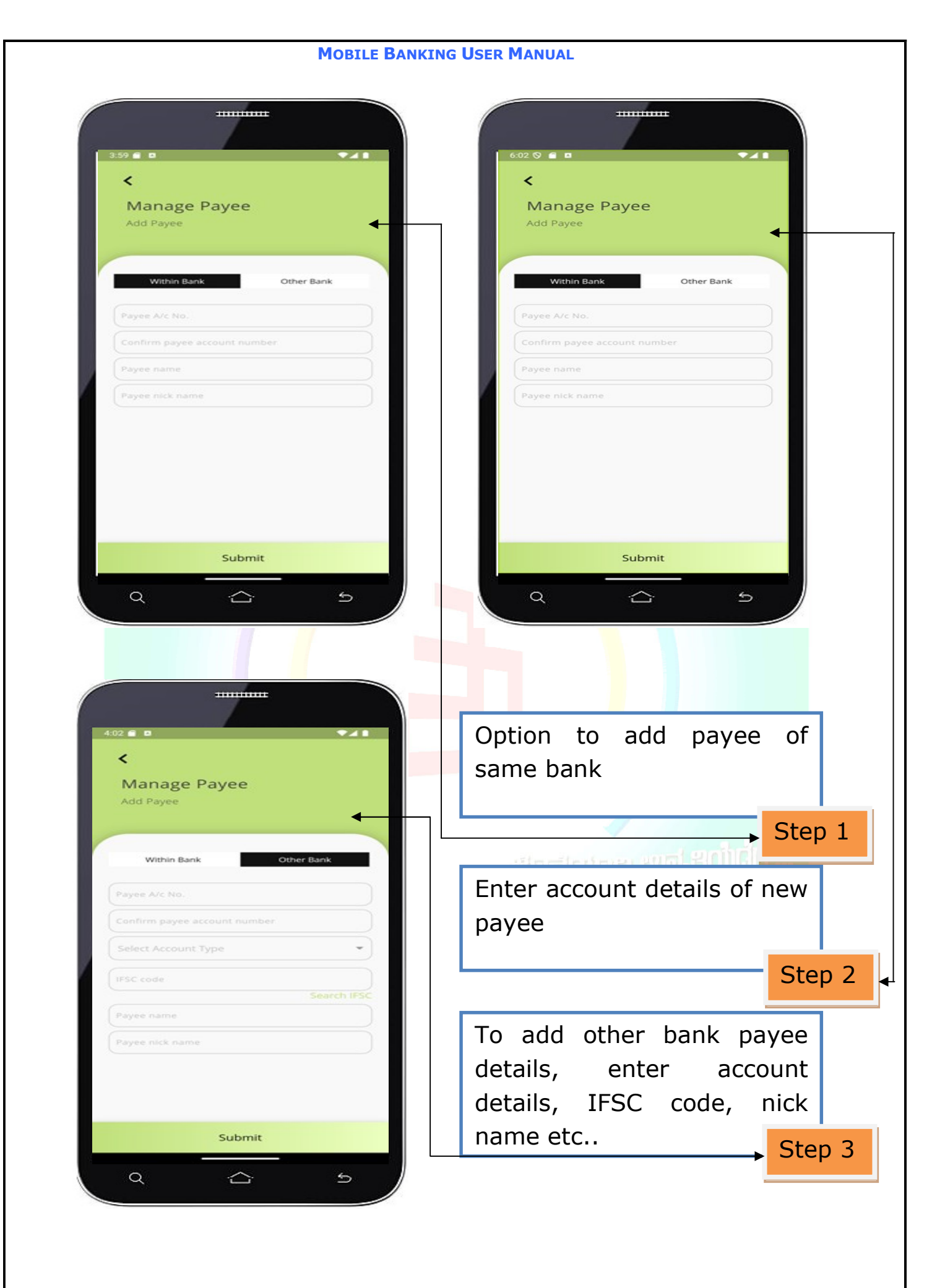

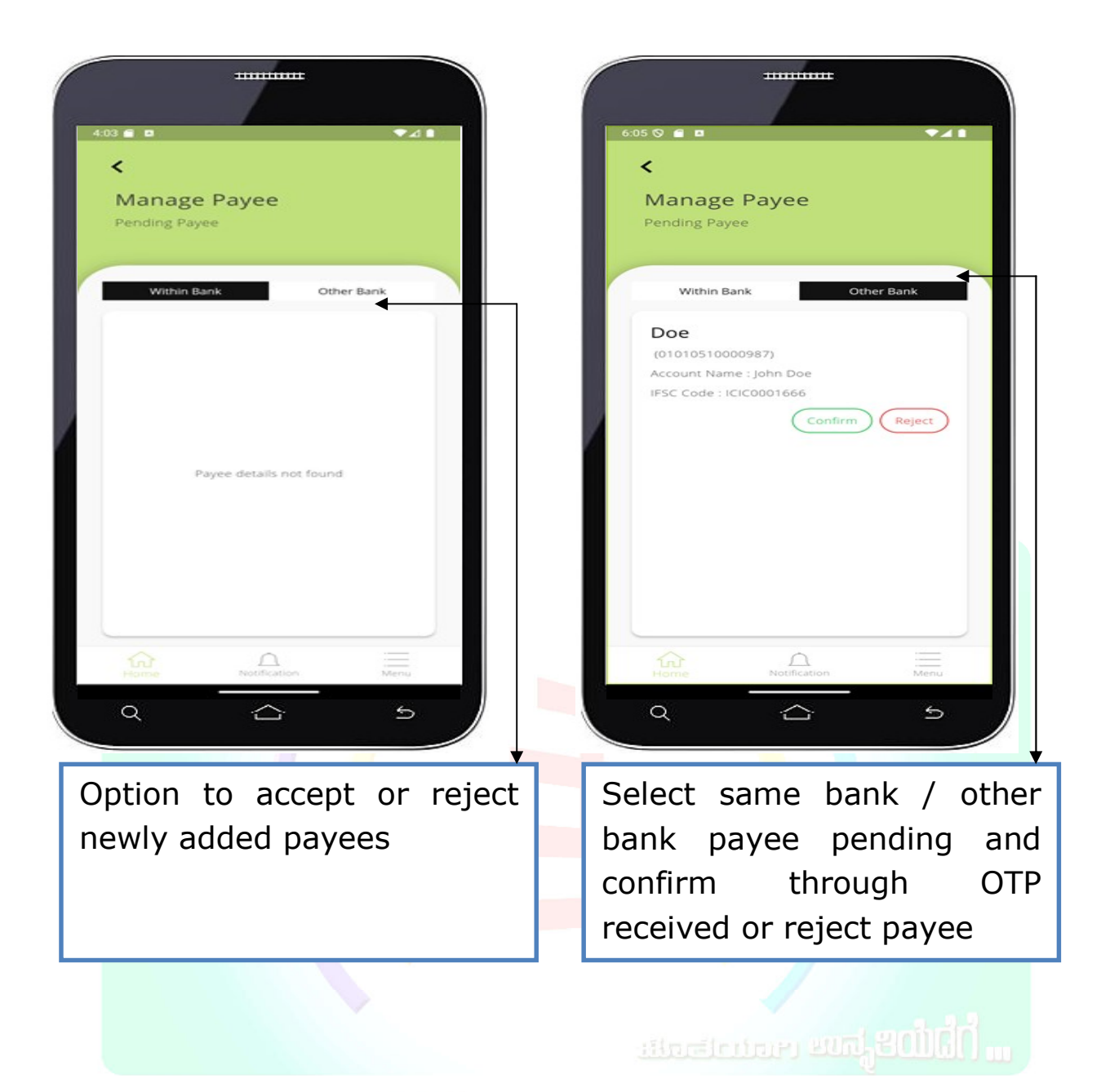

TOGETHER WE GROW...

## **9.** FUND TRANSFER

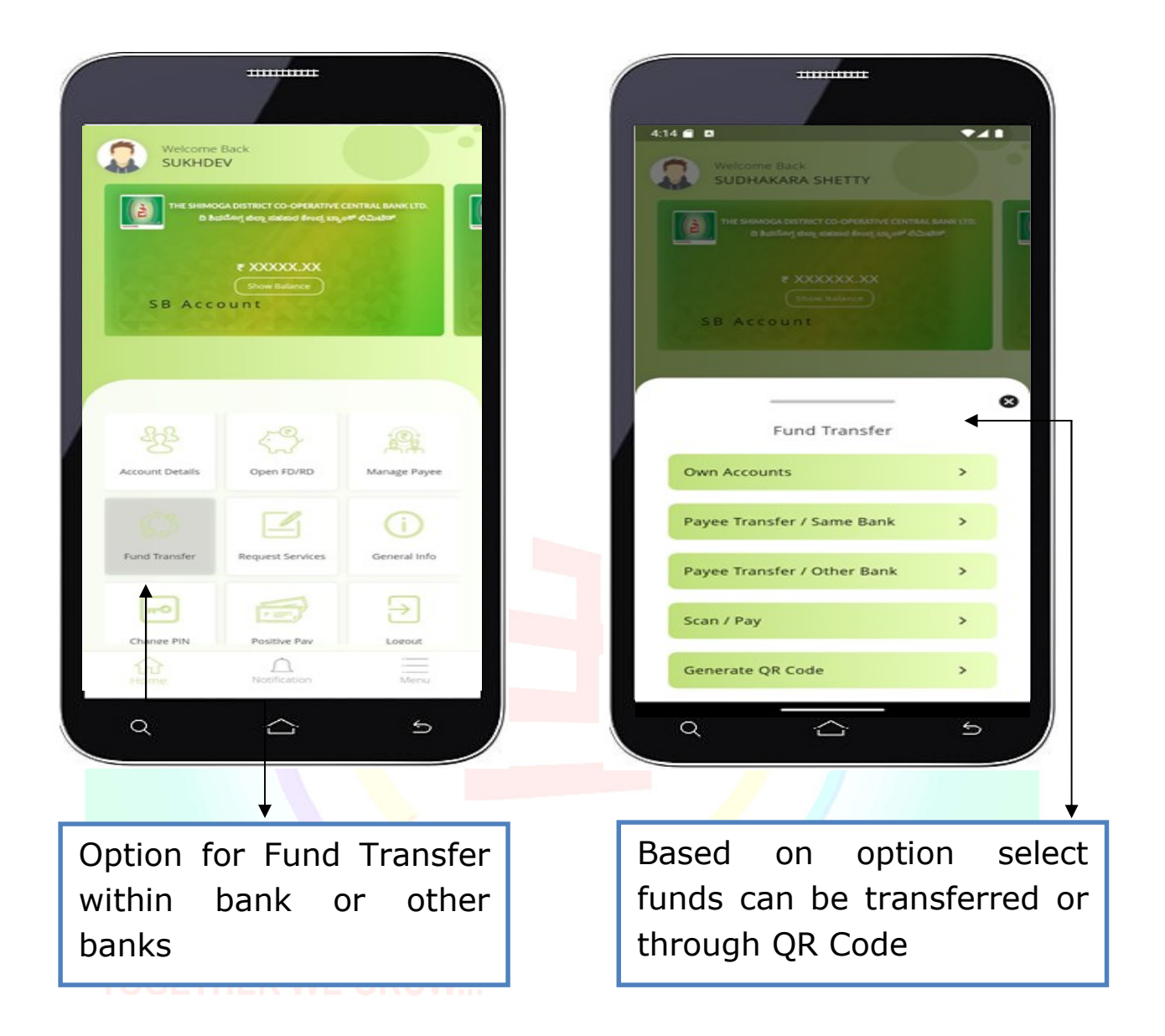

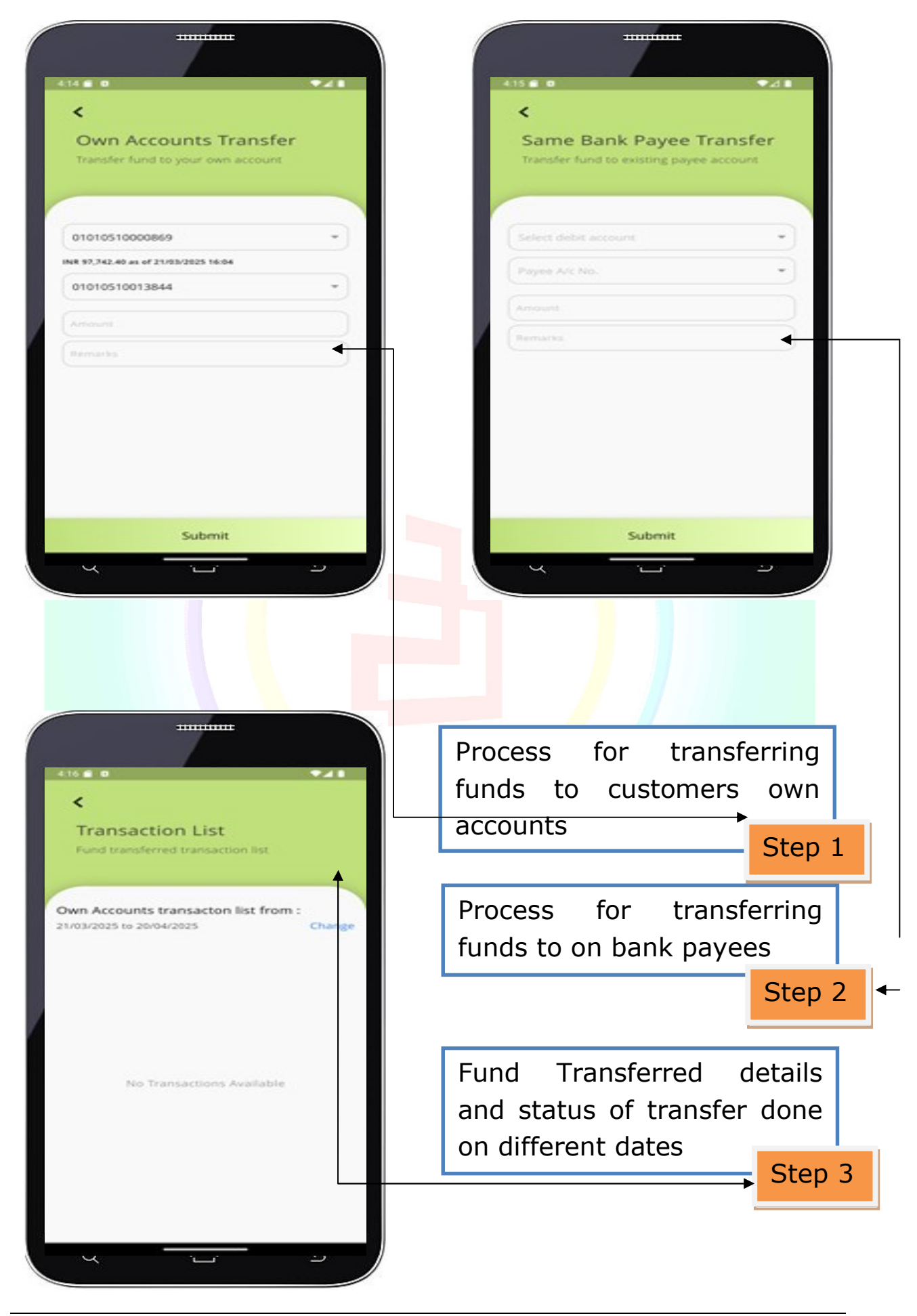

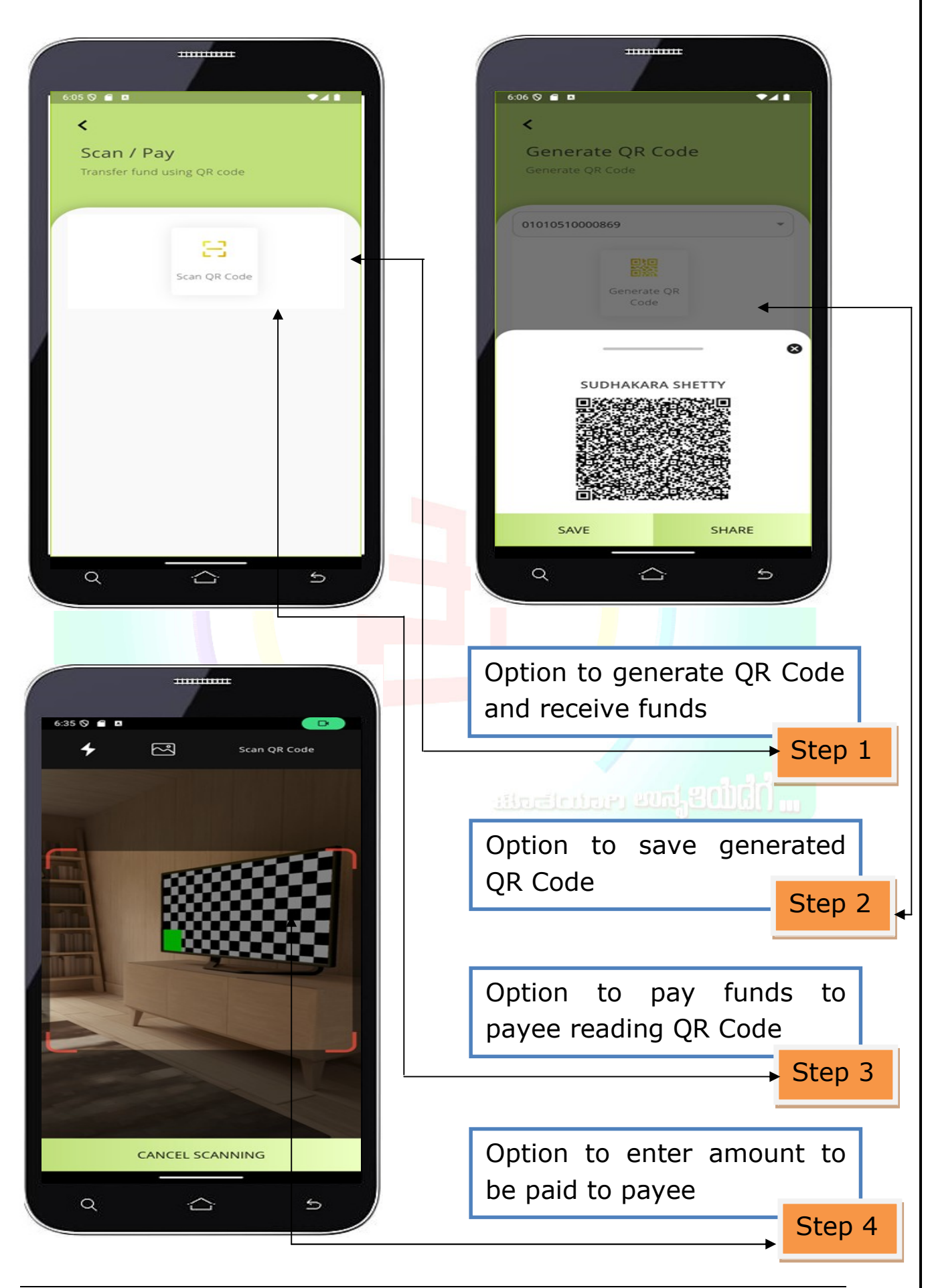

Page 15 of 20

## **10. REQUEST SERVICES**

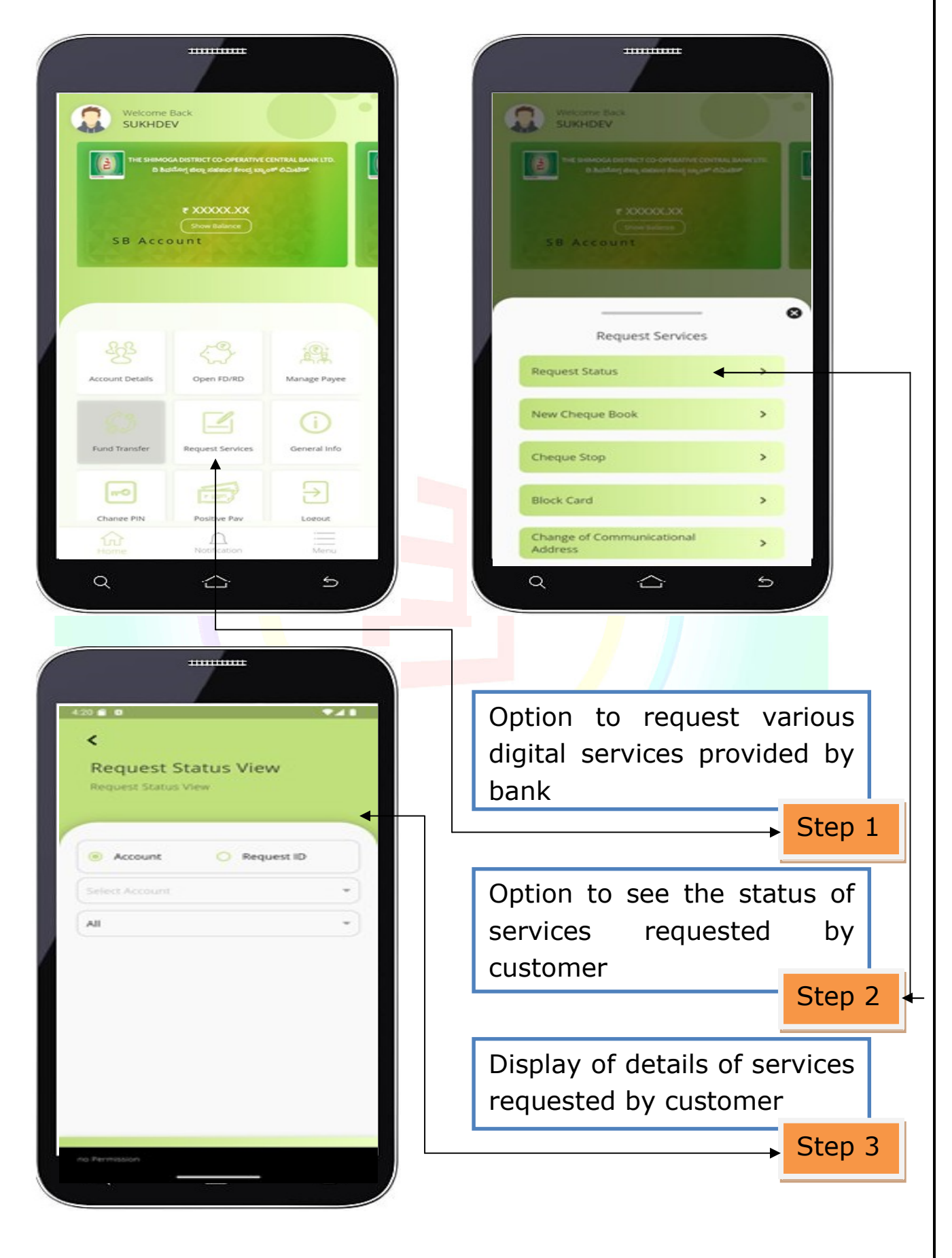

### **11. GENERAL INFORMATION**

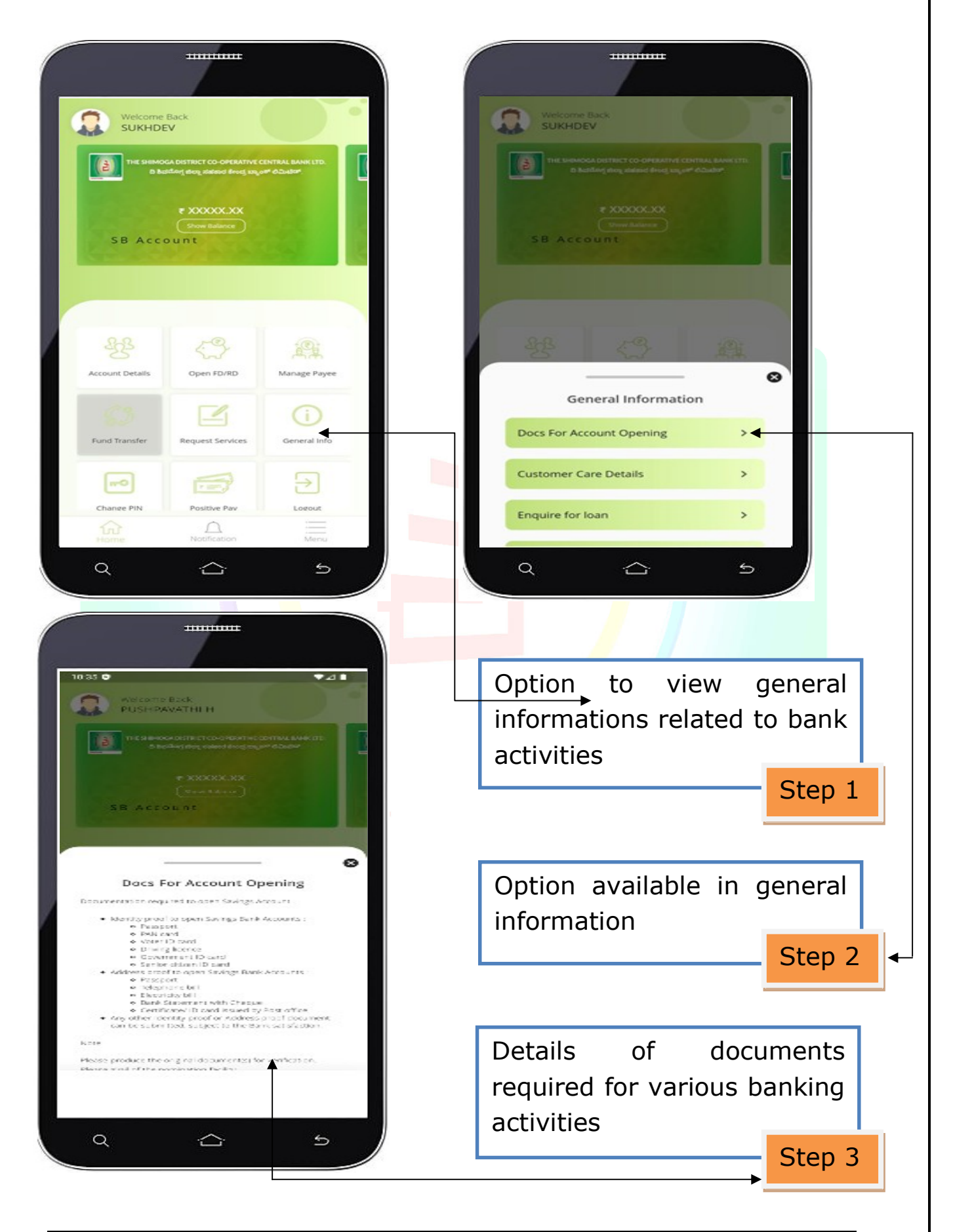

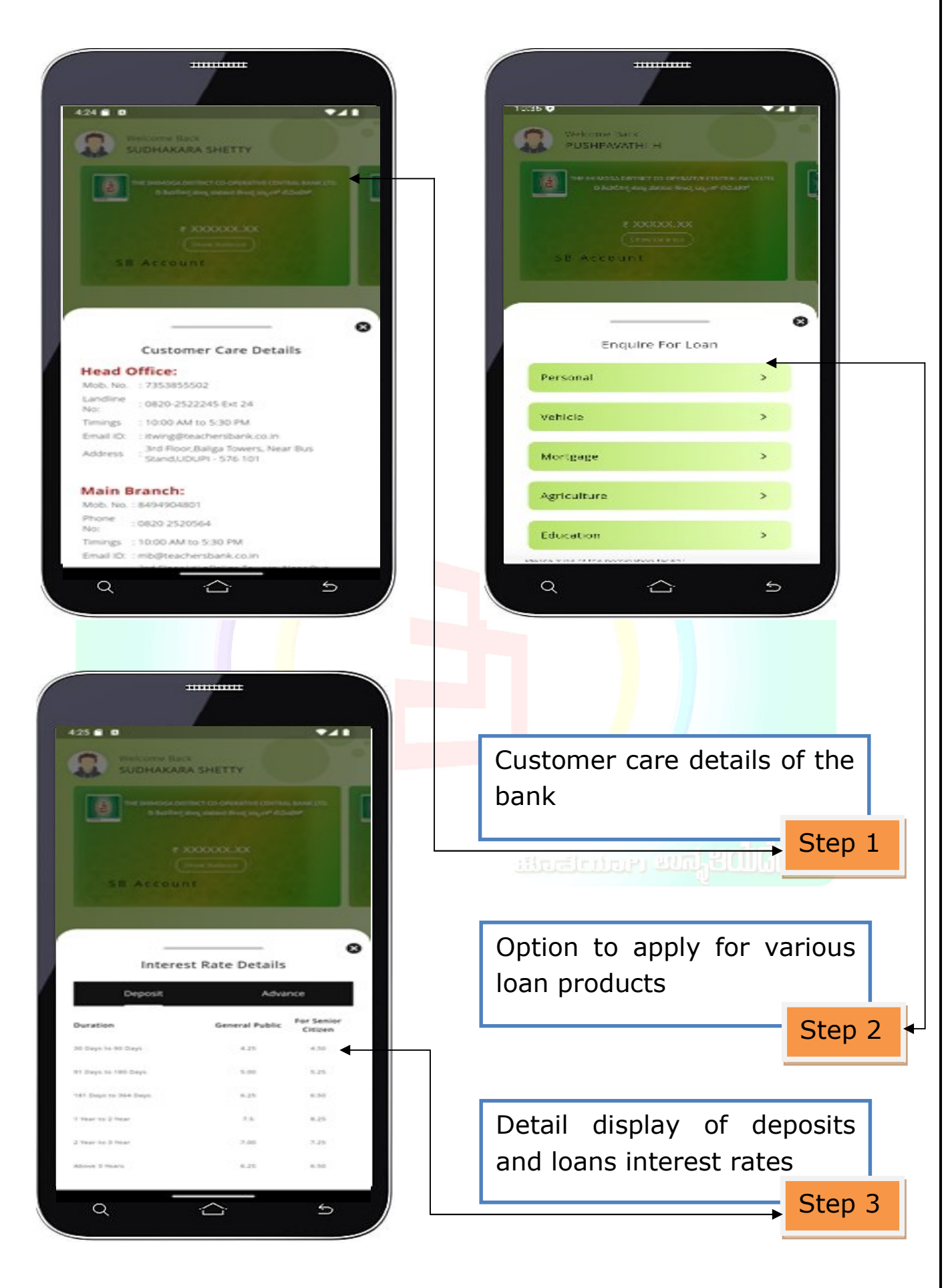

## **12.** CHANGE MOBILE PIN

| Welcome Back<br>SUKHDEV<br>Welcome Back<br>SUKHDEV<br>Melcome Back<br>Sukhog valued fing og of Ocabr<br>Come Balance<br>SB Account | A25  A25  A25  A25  A25  A25  A25  A25 |
|----------------------------------------------------------------------------------------------------|----------------------------------------|
| Image: Services       Image: Services         Image: Services       Image: Services         Image: Services       Image: Services  | Conform name MPIN                      |
| Chance PIN Positive Pay Lorout<br>Chance PIN Action Menu<br>RothCation Menu<br>RothCation Menu                                     | VERIFY & PROCEED                       |
| Option to change mobile application pin number                                                                                     | Process for pin number<br>change       |
| Step 1                                                                                                    | Step 2 متركمية بالمتحاطية (Step 2      |

TOGETHER WE GROW...

#### **13. HARDWARE AND SYSTEM SOFTWARE**

Mobile banking application requires minimal requirement on customer mobile handset. The key requirements of mobile handset are provided below:

- Smart phone
- ✤ Android 4.4. KitKat
- ✤ 4G Network connectivity
- Minimum 1 GB Ram

#### **14. SECURITY FEATURES**

- ✤ 4 Digit MPIN for accessing mobile application
- Access credential will not be stored on customer handset
- Incorrect MPIN locks the application after a defined number of attempts
- MPIN will not be in clear text anywhere in network or in the system
- Mobile application will logoff after a certain time lapse
- Capability of the Application to read SIM number
- End to end data encryption technology over the network
- Two factor authentication for transactions (MPIN and OTP)
- SSL supports

अन्द्रांत्वान सन्द्र 20060 🖬

TOGETHER WE GROW...